# How To Add A Student

You need to click onto the option of "ADD STUDENT" in the left hand side menu bar of the Parent Dashboard page.

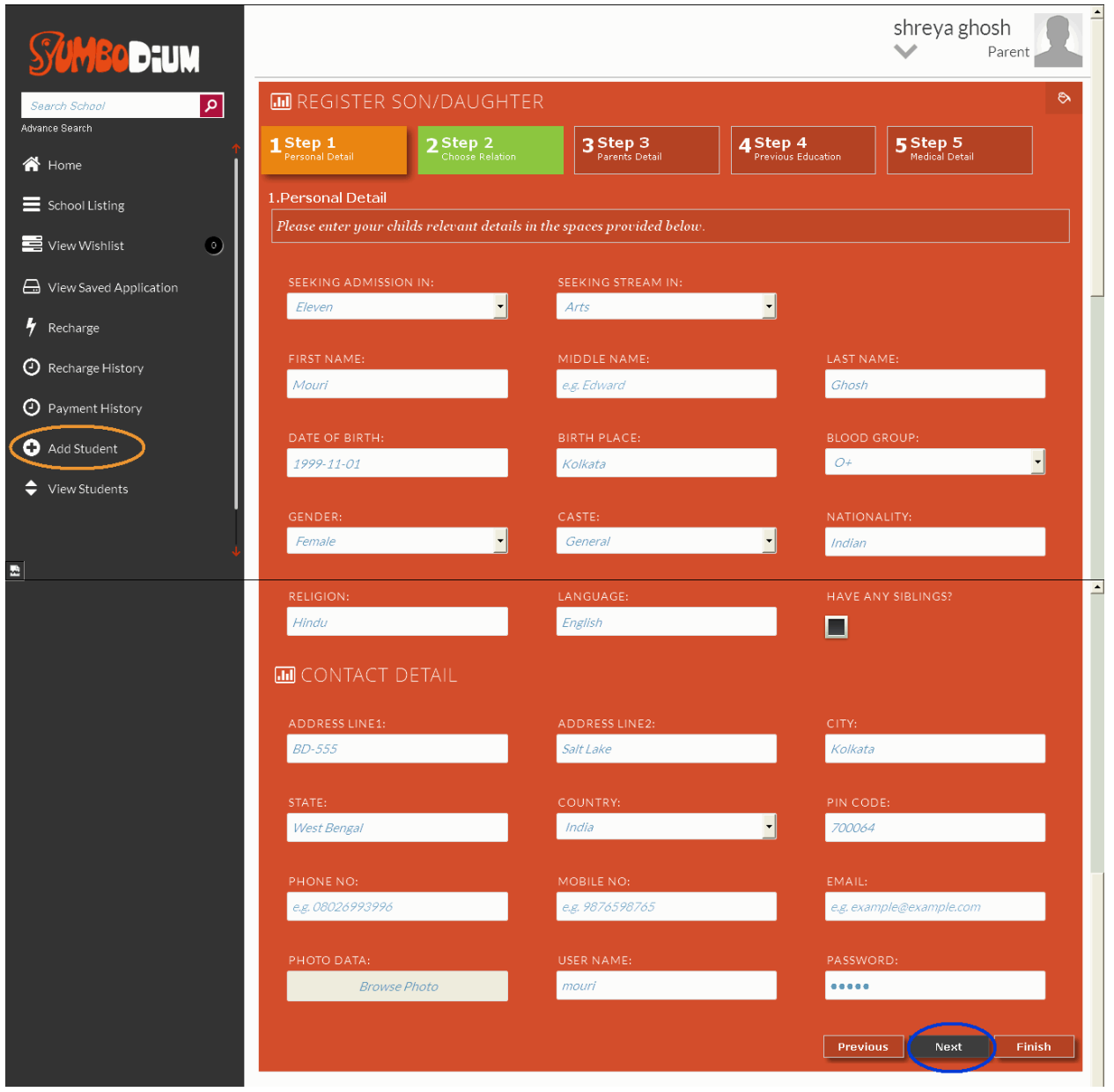

**Step 1-** After clicking on the ADD STUDENT option, a page will be displayed on the screen stating "REGISTER SON/DAUGHTER" where you

need to fill up all the 5 steps reflecting in the page one by one. The same has been explained below:

## PERSONAL DETAILS:- (STEP 1 PAGE)

- 1. SEEKING ADMISSION IN- Enter in which class you want to admit your child.
- 2. SEEKING STREAM IN- Enter the appropriate stream you want to choose for your child. (Only applicable for class 11 and 12 students).
- 3. FIRST NAME- Enter the first name of the student.
- 4. MIDDLE NAME- Enter the middle name of the student.
- 5. LAST NAME- Enter the last name of the student.
- 6. DATE OF BIRTH- Enter the date of birth of the student.
- 7. BIRTH PLACE- Enter the birth place of the student.
- 8. BLOOD GROUP- Enter the blood group of the student.
- 9. GENDER- Enter the gender of the student (Male/Female).
- 10. CASTE- Select the appropriate caste which the student belongs to from the given options.
- **11. NATIONALITY- Enter the nationality of the student.**
- **12.** RELIGION- Enter the religion which the student belongs to.
- **13.** LANGUAGE- Enter the mother tongue language of the student.
- 14. HAVE YOU ANY SIBLINGS- If you have any siblings do tick on the given box beside the option, and also note if you do not have any siblings then filling up the given box is not required.

## **CONTACT DETAILS:-**

- 1. ADDRESS LINE 1- Enter the address of the students permanent residence.
- 2. ADDRESS LINE 2- Enter the extended address here.
- 3. CITY- Enter the name of the city where the student is residing.
- 4. STATE- Enter the name of the state as well.
- 5. COUNTRY- Choose the name of the country of students residence from the given options.
- 6. PHONE NUMBER- Enter the phone number of student (if any) otherwise of the residence.
- 7. MOBILE NUMBER- Enter a valid mobile number for contact purpose.
- 8. EMAIL- Enter a valid email id for verification and communication purpose.
- 9. PHOTO DATA- You can browse the photon of the student and upload the same in the profile.
- **10. USER NAME-** Enter a user name for the student.
- 11. PASSWORD- Choose a password for login purpose in the students profile.

Once all the details for the STEP 1 (PERSONAL DETAILS PAGE) has been filled up click on "NEXT" option at the bottom of the page and the next page will appear on the screen.

## **STEP - 2**

## **CHOOSE RELATIONSHIP WITH STUDENT:- ( STEP 2 PAGE )**

In this particular page there is only one option:

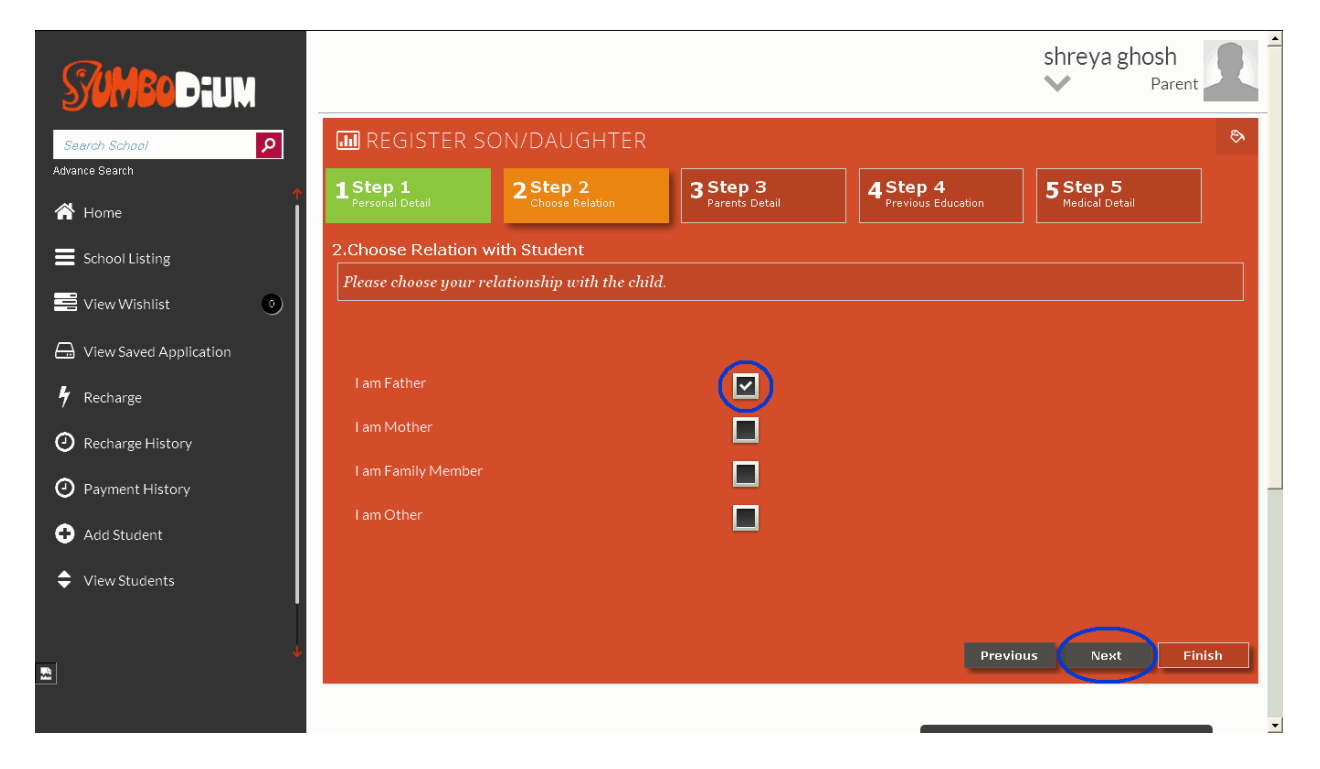

"PLEASE CHOOSE YOUR RELATIONSHIP WITH THE CHILD" and 4 options are given below with a box on the right hand side of each option. You need to click on the correct option box to justify your relation with the student and then click on NEXT option at the bottom of the page and again another page will appear on the screen.

## STEP – 3

If you choose the option "I AM A FATHER" then after clicking on to the next option another page will appear stating "PLEASE GIVE PARENTS DETAIL" and the below mentioned options will appear on the screen:

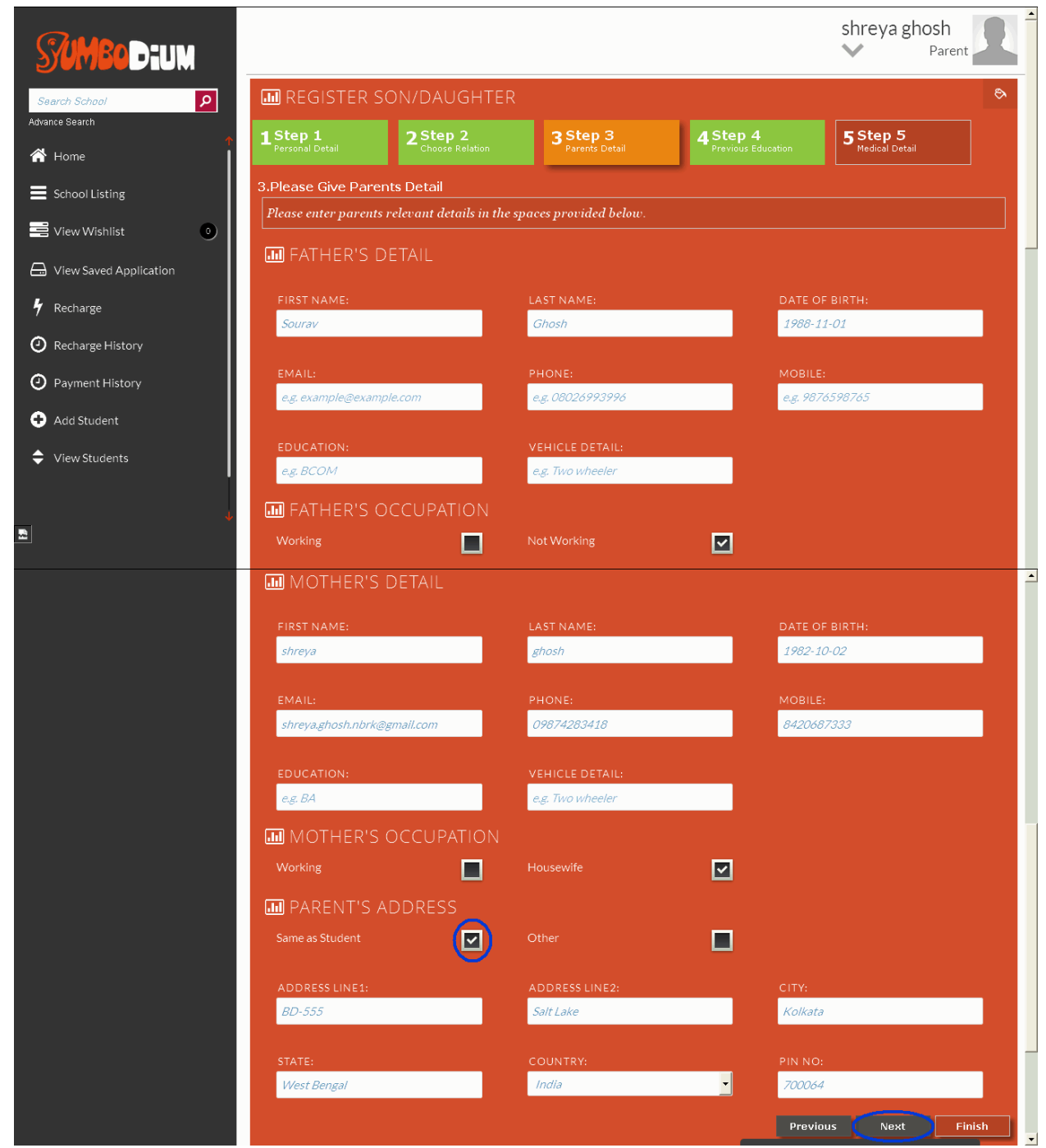

**FATHER'S DETAIL**- (It will automatically get updated in the given space).

**FATHER'S OCCUPATION**- It will give you two options one is Working and the other one is Not Working except the below mentioned points:

- 1. EDUCATION- Enter your educational qualification.
- 2. VEHICLE DETAIL- Enter the vehicle detail that you own (e.g., two wheeler, four wheeler, etc).

If you select the option as Working then the below mentioned categories will appear:

- 1. OCCUPATION- Enter your occupation.
- 2. INDUSTRY- Enter the particular industry where you are working
- **3. INCOME-** Enter the approximate annual income.

If you select the option as Not Working then none of the working information will be required.

## **MOTHER'S DETAIL:**

- **1. FIRST NAME- Enter the first name of the mother.**
- **2. LAST NAME-** Enter the last name of the mother.
- 3. DATE OF BIRTH- Enter the mother's date of birth.
- 4. EMAIL- Enter the valid email id of the mother.
- 5. PHONE NUMBER- Enter the contact number of the mother.
- 6. MOBILE NUMBER- Enter the mobile number of the mother.
- 7. EDUCATION- Enter the mother's education qualification.
- 8. VEHICLE DETAIL- Enter the vehicle detail that you own (e.g., two wheeler, four wheeler, etc).

## **MOTHER'S OCCUPATION:**

There are two categories under this option. They are mentioned and elaborated below.

- 1. WORKING- If the mother is working then you have to select the box given beside the option and the required information needs to be filled up.
  - a) Occupation- Enter the mother's occupation.
  - b) Industry- Enter the particular industry where the mother is working in.
- 2. HOUSEWIFE- If the mother is a housewife then select the respective box and no further working information will be required.

PARENT'S ADDRESS: There are two options under this category mentioned below..

- 1. Same as Student- If the parent's address is same as that of the student then you need to select the option box given aside and the address details will automatically get updated in the provided fields.
- 2. Other- If the address of the parent's is different from the student then the below fields needs to filled up..
  - a) Address Line 1- Mention the address of the parents.
  - b) Address line 2- Mention the extended address here.
  - c) City- Mention the city location.
  - d) State- Mention the state where are parents are residing.
  - e) Country- Mention the country name.
  - f) Pin Code- Mention the appropriate pin code number and then click on to next option.

#### STEP – 4

A new page with **PREVIOUS EDUCATIONAL DETAILS** will appear in the screen.

| Search School                        | III REGISTER SON/DAUGHTER   |                             |                              |                                |                            | &     |
|--------------------------------------|-----------------------------|-----------------------------|------------------------------|--------------------------------|----------------------------|-------|
| Advance Search                       | 1 Step 1<br>Personal Detail | 2 Step 2<br>Choose Relation | 3 Step 3<br>Parents Detail   | 4 Step 4<br>Previous Education | 5 Step 5<br>Medical Detail |       |
| E School Listing                     | 4.Previous Educat           | ional Details               |                              | _                              | ,                          |       |
| 🛁 View Wishlist 💿                    | Please enter your c         | hilds relevant educatio     | nal details in the spaces pr | ovided below.                  |                            |       |
| 🕞 View Saved Application             | LAST EDUCATION:             |                             | INSTITUTION:                 | YEAR:                          | YEAR:                      |       |
| 🕈 Recharge                           | e.g. UKG                    | e.g. UKG                    |                              | e.g. 201                       | e.g. 2013-14               |       |
| <ul> <li>Recharge History</li> </ul> | STREAM:                     |                             | TOTAL MARK:                  |                                |                            |       |
| Payment History                      | Select                      | <u> </u>                    | e.g. 884                     |                                |                            |       |
| + Add Student                        |                             | LAST EDUCATION MARKSHEET:   |                              | IFICATE: MIGRAT                | MIGRATION CERTIFICATE:     |       |
| View Students                        | Browse_ No file             |                             | Browse_ No file selec        | ted. Brows                     | 9. No file selected.       |       |
|                                      | BIRTH CERTIFICATE:          |                             |                              | RATION                         |                            |       |
| •                                    | Browse_ No file             |                             | Browse_ No file selec        | eted.                          | e No file selected.        |       |
|                                      | VOTER IDENTITY              |                             |                              | FATHER                         | 'S INCOME STATEMENT:       |       |
|                                      | Browse_ No file             |                             | Browse. No file selec        | ted. Brows                     | e No file selected.        |       |
|                                      | MOTHER'S INCOM              | IE STATEMENT:               |                              |                                |                            |       |
|                                      | Browse. No file             |                             |                              |                                |                            |       |
|                                      |                             |                             |                              | Previo                         | ous Next F                 | inish |

Here in this particular page you need to enter your child's relevant educational details in the spaces provided.

You will have to upload your child's necessary certificates and documents. The scan copy of the original documents should be saved in your computer in PDF format and then you need to browse and upload the same in the relevant spaces provided to you. Once all the required documents are uploaded click on NEXT option.

## STEP – 5

Another page will appear on the screen asking for the medical details of your Son/Daughter.

In the relevant spaces provided in the page, you need to share your child's medical issues if any with all the doctors prescribed certificates.

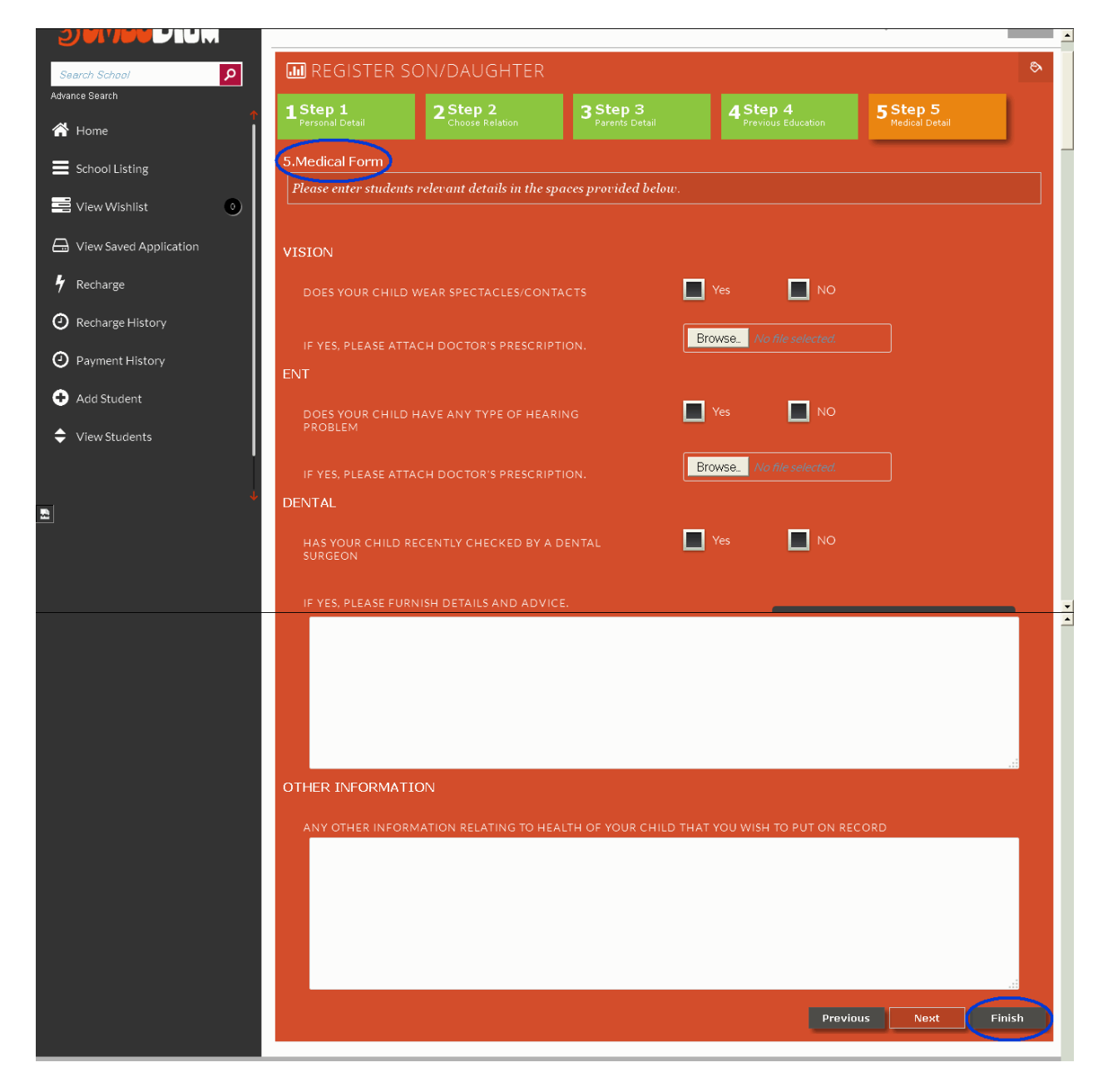

Also note if your child is suffering from any such disease which is not mentioned in the given form, then you need to provide all the details of the same in the box "OTHER INFORMATION".

Then click the FINISH button and you will get a message on the screen stating that "CONGRATULATION, THE STUDENT HAS BEEN REGISTERED SUCCESSFULLY.. STUDENT CODE: eg., STU11".